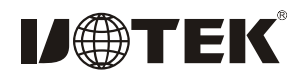

# PCI-Express to RS-485/422 card 2-Ports Model: UT-792I

### I. Summary

UT-792I, convert PCI-Einto2 portsRS-422/RS-485,industrial grade, with built-in Opto-isolator and TVS. Integrated with 600W lightening surge protection for each line; with ESD protection, protect your device against surge voltage and transient over voltage caused by any other factors. It also guarantees the high-speed transmission of RS-422/RS-485 interface.

Highly trust performance and stability with reasonable price.

## II.Feature:

Hardware Interface Connection Type: DR44 female x1; BUS: X1 2.5Gbps PCI Express Signal RS-422: T/R+, T/R-, RXD+, RXD-, GND; Signal RS-485: Data+(A) Data-(B) GND Transmission Rate: 300bps-921.6Kbps Data Bit: 5, 6, 7, 8; Stop Bit: 1, 1.5, 2 Parity Bit: None, Even, odd, Space, Mark Flow Control: RTS/CTS XON/XOFF Operating Temperature: -45 °C ~80 °C Interface Protection:600W surge protection per line for RS-485, RS-422 interface,  $\pm 15$ KV ESD protection Transmission distance: RS-485/422 communication distance reaches up to 1.2Km Supporting System: Win2000/XP/Vista/Win7/NT4.0/CE 4.2/5.0/ 6.0/Vxworks/Linux 2.4.x/2.6.x

The speed of each interface can reaches up to 921.6Kbps and supports 256byteFIFO drivers and internal soft and hardware flow control. The universal use PCI is compatible with PCI-E. III. Pin assignment:

### 1、DB9 male side: RS-485/RS-422

Port1-Port2

| Db9 male<br>(PIN) | Signal | RS-422 | RS-485      |
|-------------------|--------|--------|-------------|
| 1                 | T/R+   | T/A+   | RS-485 (A+) |
| 2                 | T/R-   | T/B-   | RS-485 (B-) |
| 3                 | RXD+   | R/A+   | N/C         |
| 4                 | RXD-   | R/B-   | N/C         |
| 5                 | GND    | GND    | GND         |
| 6                 |        |        |             |
| 7                 | N/C    |        |             |
| 8                 | N/C    |        |             |
| 9                 | N/C    |        |             |

### DB9 male

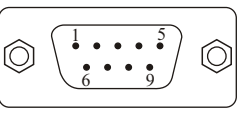

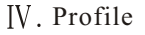

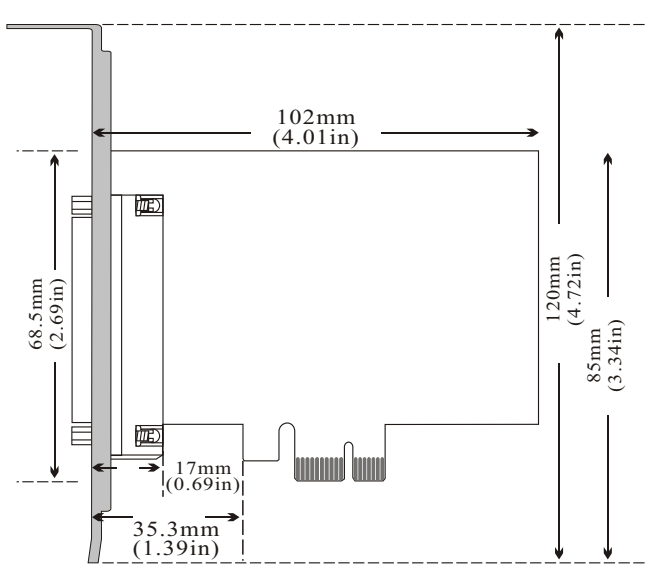

V. Connect Diagram

### 1.RS-485 Point to Multi Point connection

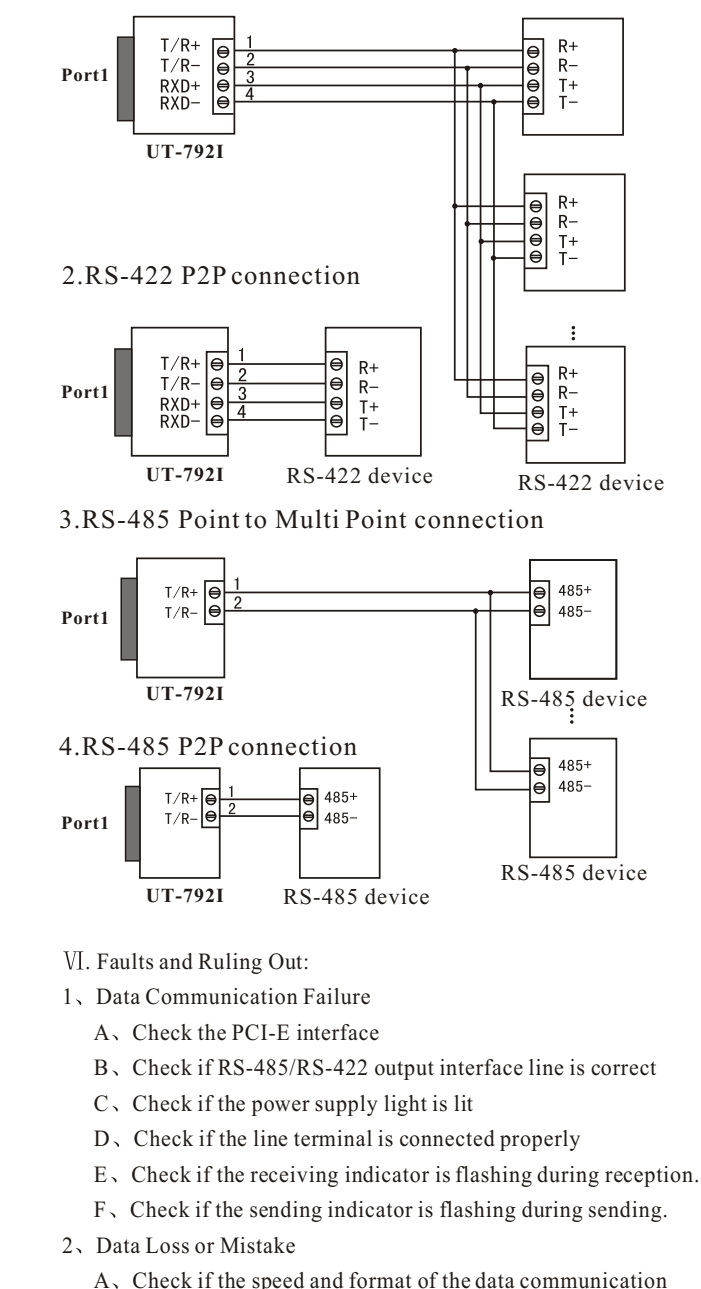

- 1 -

#### VII 、 Driver Installation Procedure

When plug in UT-792I, system pops up a window, select "Install from list or designated location" and click "Next"  $_{\circ}$ 

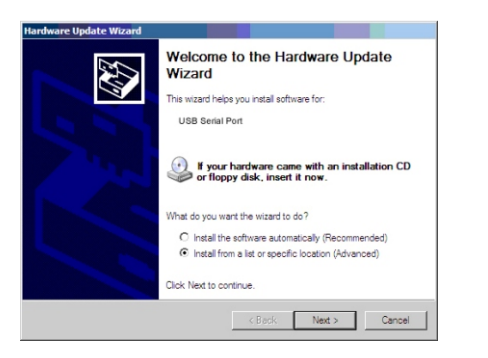

A program path selection installation window will pop up as illustrated below. Select "Search in these locations for the best matching driver", then "Search include this location", click "browse" and select the folder in the disc. If your operation system is XP, the select Win2KXP foler. If other systems, select the corresponding folder and clieck "Next".

|                                                                                                    | ~                                                                                          |
|----------------------------------------------------------------------------------------------------|--------------------------------------------------------------------------------------------|
| Search for the best driver in these I                                                                                                    | locations.                                                                                 |
| Use the check boxes below to limit<br>paths and removable media. The be                                                                                                    | or expand the default search, which includes local<br>lest driver found will be installed. |
| 🔽 Search removable media (fio                                                                                                    |                                                                                            |
| Include this location in the second second secon |                                                                                            |
| F:X                                                                                                    | Btomse                                                                                     |
| · Don't search I will choose the drive                                                                                                    | arto natali                                                                                |
| Choose this option to select the dev                                                                                                    | vice driver from a list. Windows does not guarantee th                                     |
| the driver you choose will be the be                                                                                                    | sst match for your hardware.                                                               |

After located and installed the driver, clieck "Finish" .

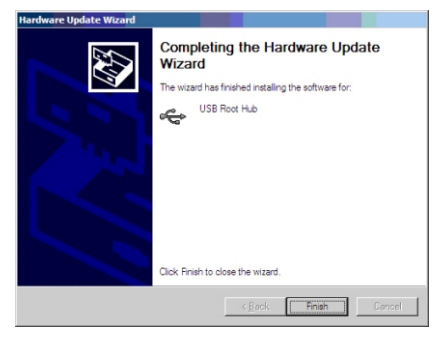

New hardware wizard dialog box will pop up again, and drivers for the 3 serial ports need to be installed. Select "installation from the list or designated location" and click "Next".

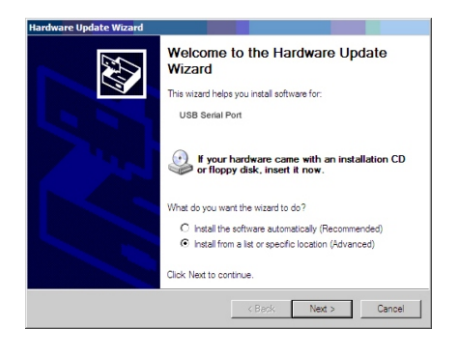

Install drivers for the remaining ports following the procedures above.

After drivers are installed, open device manager and check if there is any virtual COM port underport tag. If there is not other port driver installed in the system before, the default COM ports are COM3, 4, as illustrated below. All drivers have now been installed on UT-792I.

| Pile Acton View Help               |  |
|------------------------------------|--|
| + → 🗊 🗗 🖨 😤 🖬 🤱                    |  |
| - A CV001215000                    |  |
| 🕀 - 👮 Computer                     |  |
| General Disk drives                |  |
| 🕀 🖳 Display adapters               |  |
| DVD/CD-ROM drives                  |  |
| E C Floopy disk controllers        |  |
| (+) (2) Human Interface Devices    |  |
|                                    |  |
| + - Exe Keyboards                  |  |
| Mice and other pointing devices    |  |
| Wonitors                           |  |
| Imp Network adapters               |  |
| Events (COM & LPT)                 |  |
| - Wtek Communications Port (COB48) |  |
| Wtak Communications Fort (COM49)   |  |
| - Wiek Communications Port (COMSO) |  |
| - Wtek Communications Fort (COM51) |  |
| Processors                         |  |
| General SCSI and RAID controllers  |  |
| Sound, video and game controllers  |  |
| E System devices                   |  |
| Lintversal Serial Bus controllers  |  |